## Postup pro nastavení IP v systému Windows Vista Windows 7

Klikneme v pravé části spodního hlavního panelu na ikonku dvou PC se zeměkoulí a zvolíme Centrum sítí a sdílení.

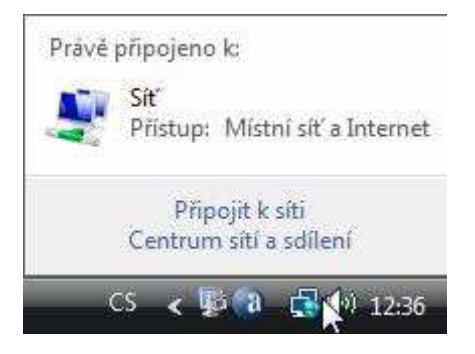

Dále klikneme na Spravovat síťová připojení.

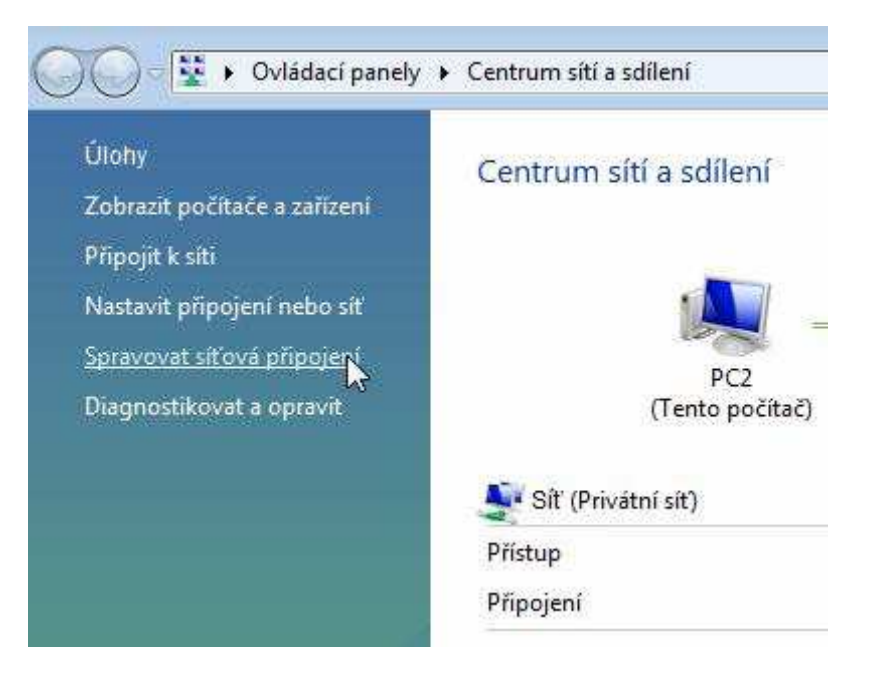

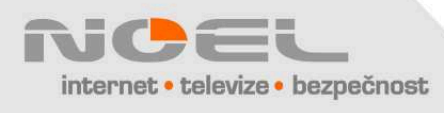

Zajímá nás ikona Připojení k místní síti. Klikneme na ni pravým tlačítkem a zvolíme Vlastnosti. Pokud se nám otevře okno s žádostí o potvrzení akce, klikneme na Pokračovat.

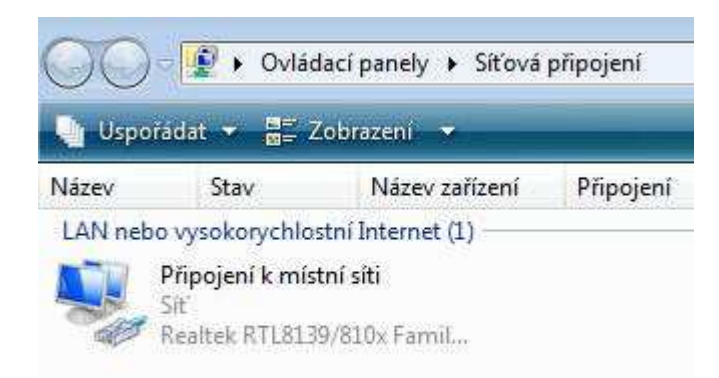

Dále klikneme na Protokol TCP/IPv4 a zvolíme Vlastnosti.

|      | Realtek RTL8139/810x Family Fast Ethemet NIC                                                                                                    |
|------|----------------------------------------------------------------------------------------------------|
| 1000 | Konfigurovat                                                                                                    |
|      | Sdilení souborů a tiskáren v sítích Microsoft  Protokol IP verze 6 (TCP/IPv6)  Protokol TCP/IPv4 (Internet Protocol verze 4)  Vstupně výstupní ovladač mapovače zjišťování topolo |
| ×    | Odpovídající zařízení zjišťování topologie linkové vrst III                                                                                                    |
| [ ]  | lainstalovat Odinstalovat Mastnosti                                                                                                    |
| Po   | pis<br>rotokol TCP/IP. Výchozí protokol pro rozlehlé sítě, který                                                                                                    |

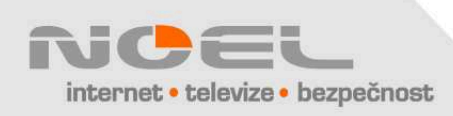

V následujícím okně klikneme na Získat IP adresu ze serveru DHCP automaticky a Získat adresu serveru DNS automaticky.

Nastavení je tímto kompletní, po potvrzení OK a uzavření oken vyzkoušíme internet.

| ie možné   |                 |                          |
|------------|-----------------|--------------------------|
| lě vám spi | získat<br>rávné | t nastavení<br>nastavení |
| maticky    |                 |                          |
|            |                 |                          |
|            |                 |                          |
| 4          | a<br>a          | 41                       |
|            |                 |                          |
|            |                 |                          |
|            | 1               |                          |
|            |                 | ¥)                       |
|            |                 | Upřesn <u>i</u> t        |
|            | maticky         | maticky                  |

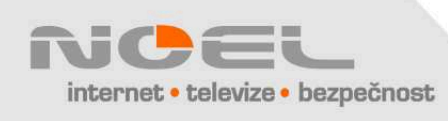